# Содержание

Support

DHD.audio

| Информация о проекте                        | ····· ⁄ |
|---------------------------------------------|---------|
| Идентификация проекта                       | 1       |
| Информация                                  | 2       |
| История                                     | 2       |
| Проект                                      | 3       |
| Контекстное меню                            |         |
| Добавление 52/ХС                            | 5       |
| Добавление 52/XD                            | 5       |
| Добавление 52/SX Config                     | 5       |
| Добавление 52/DX Config                     | 6       |
| Расширенный режим                           | 6       |
| Добавление устройства другого производителя | 6       |
| Удаление устройства                         | 6       |
| Дуплицирование устройства                   | 7       |
| Клонирование                                | 7       |

Page 1/1

Page 1/8

# DHD.audio Support

# Информация о проекте

Клик по ветке <Project> (имя по умолчанию для нового проекта - New Project) в левой стороне дерева проекта откроет закладку информации о проекте Project Information.

| 🕂 DHD Toolbox 8 - C:\Users\prod\Desktop\doku | udemo\dokuprojekt\DEMO Project.dp8                                                                                                    |          |
|----------------------------------------------|----------------------------------------------------------------------------------------------------|----------|
| Project View Transfer Options Help           |                                                                                                    |          |
|                                              |                                                                                                    |          |
| Project                                      | Project "DHD"                                                                                                    |          |
| - General Pr                                 | roject Informations                                                                                                    |          |
| Global Control                               | Project Identification                                                                                                    | 1        |
| Device_1                                     |                                                                                                    |          |
| Device_2     Device_3                        | Project Name: Junu                                                                                                    |          |
| Device_4                                     | Project ID: DHD                                                                                                    |          |
|                                              |                                                                                                    |          |
|                                              | Information                                                                                                    |          |
|                                              | Project Varcion: File Version: B.1.6.0                                                                                                    |          |
|                                              |                                                                                                    |          |
|                                              | Latest Actions: 2016-05-26 14:26:16 Produktion                                                                                                    | <u> </u> |
|                                              | This is a simple dary entry. Diary entries can not be deleted or edited.                                                                                         |          |
|                                              | 2016-04-27 14:44:58 Produktion                                                                                                    | E        |
|                                              | WARN Wed Apr 27 11:35:38 2016 Device_1.Device_1.D11.Authorisation Logic 2 - LogicID (unknown) (40000054) does not exist (Cleared)                                |          |
|                                              | 2016-04-27 14:44:58 Produktion<br>WARN_Wed arc 21:15:58 2016 Device 1 Device 1 Dil authorisation Logic 1 - LogicTD (unknown) (40000055) does not exist (Cleared) |          |
|                                              |                                                                                                    | -        |
|                                              | More                                                                                                    |          |
|                                              |                                                                                                    |          |
|                                              |                                                                                                    |          |
|                                              |                                                                                                    |          |
|                                              |                                                                                                    |          |
|                                              |                                                                                                    |          |
|                                              |                                                                                                    |          |
|                                              |                                                                                                    |          |
|                                              |                                                                                                    |          |
|                                              |                                                                                                    |          |
|                                              |                                                                                                    |          |
|                                              |                                                                                                    |          |
|                                              |                                                                                                    |          |
| TTT I I I I I I I I I I I I I I I I I I      | nimos                                                                                                    |          |
| N                                            | Avioator Search (0) Documentation Messages (0) Cloboard                                                                                                    |          |
|                                              |                                                                                                    |          |
|                                              |                                                                                                    |          |
|                                              |                                                                                                    |          |
|                                              |                                                                                                    |          |
|                                              |                                                                                                    |          |
|                                              |                                                                                                    |          |
| 1                                            |                                                                                                    |          |
| Add Delete Device                            |                                                                                                    |          |
|                                              |                                                                                                    |          |

Страница общей информации о проекте ветки <Project>.

## Идентификация проекта

В зоне Project Identification задаётся имя проекта Project Name длиной до 26 символов и иеднтификатор проекта Project ID длиной до 4 символов.

Дефолтное имя проекта - New Project. Идентификатор проекта формируется автоматически случайным образом. Его можно изменить по желанию.

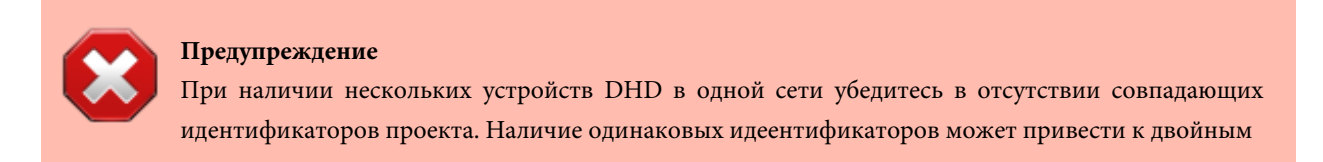

#### PDF Generated: 2020/07/14

Page 2/8

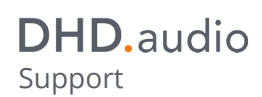

логическим идентифкаторам (Logic ID), потере пакетов и прочим неприятностям.

## Информация

В зоне Information приводятся данные о версии проекта и версии файла (совпадает с версией ТВ9).

В зоне Latest Actions выводятся последние события из истории History. Кнопка More ... позволяет просмотреть всю историю и добавить в неё новую запись.

## История

Функция History меню Project позволяет протоколировать модификации в конфигурации. Таким образом позднее можно будет проследить историю модификаций проекта.

| ct History                                                                                                    |                                                                                                    |                             |                                      |
|----------------------------------------------------------------------------------------------------|----------------------------------------------------------------------------------------------------|-----------------------------|--------------------------------------|
| story Log (latest first)                                                                                                    |                                                                                                    |                             |                                      |
| 2015-08-11 09:52:19 ge<br>WARN Tue Aug 11 09:51:45 2015 SX.CF                                                                                                    | F: CF 4.CF Source - Fader Channel 0000000e does not (longer)                                                                                       | ) exist. (Cleared)          |                                      |
| 2015-08-11 09:52:19 ge<br>WARN Tue Aug 11 09:51:46 2015 SX.SX                                                                                                    | X.Std+Clk+Tmr.Selector.Key 0 Selector.Central View - TFT View                                                                                      | v 00000040 does not (longe  | r) exist. (Cle                       |
| 015-08-11 09:52:19 ge<br>WARN Tue Aug 11 09:51:46 2015 SX.SX                                                                                                    | X.Std+Clk+Tmr.add. Settings.Key 0 add. Settings.Central View                                                                                       | - TFT View 00000041 does    | not (langer)                         |
| 1015-08-11 09:52:19 ge<br>WARN Tue Aug 11 09:51:46 2015 SX.SY                                                                                                    | X.SX Dyn Gate.Compressor.Key 0 Compressor.Central View - T                                                                                         | FT View 0000003b does not   | (onger) exis                         |
| 015-08-11 09:52:19 ge<br>NARN Tue Aug 11 09:51:46 2015 SX.SY                                                                                                    | X.SX Dyn Gate.Limiter.Key 0 Limiter.Central View - TFT View 00                                                                                     | 00003c does not (longer) ex | ist. (Cleared                        |
| 015-08-11 09:52:19 ge                                                                                                    |                                                                                                    | autot (Classed)             |                                      |
| VARN Tue Aug 11 09:51:45 2015 SX.CP                                                                                                    | F: CF 3.CF Source - Fader Channel 0000000d does not (longer)                                                                                       | / exist. (Cleared)          |                                      |
| VARN Tue Aug 11 09:51:45 2015 SX.CP<br>015-08-11 09:52:19 ge<br>VARN Tue Aug 11 09:51:45 2015 Devic                                                                      | P: CF 3.CF Source - Fader Channel 00000000 does not (onger<br>ce_1.INPUT.Encoder Element.Default Menu - DSP_MENU_MISC                              | 51 0000006 does not (long   | er) exist. (Cl                       |
| VARN Tue Aug 11 09:51:45 2015 SX.Cl<br>x015-08-11 09:52:19 ge<br>VARN Tue Aug 11 09:51:45 2015 Devic<br>x015-07-13 10:18:17 ho                                           | P: CF 3.CF Source - Fader Channel 00000000 does not (onger<br>ce_1.INPUT.Encoder Element.Default Menu - DSP_MENU_MISC                              | 51 0000006 does not (long   | er) exist. (Cl                       |
| VARN Tue Aug 11 09:51:45 2015 SX.CI<br>1015-08-11 09:52:19 ge<br>VARN Tue Aug 11 09:51:45 2015 Devic<br>1015-07-13 10:18:17 ho                                           | P: CF 3.CF Source - Fader Channel 00000000 does not (onger<br>ce_1.INPUT.Encoder Element.Default Menu - DSP_MENU_MISC                              | 51 0000006 does not (long   | er) exist. (Cl<br>><br>Copy Selected |
| VARN Tue Aug 11 09:51:45 2015 SX.Cl<br>2015-08-11 09:52:19 ge<br>VARN Tue Aug 11 09:51:45 2015 Devic<br>015-07-13 10:18:17 bn<br>t message (type your own logs here and  | P: CF 3.CF Source - Fader Channel 00000000 does not (jonger,<br>ce_1.INPUT.Encoder Element.Default Menu - DSP_MENU_MISC<br>III                     | 51 00000006 does not (long  | er) exist. (Cl<br>Þ<br>Capy Selected |
| VARN Tue Aug 11 09:51:45 2015 SX.Cl<br>2015-08-11 09:52:19 ge<br>VARN Tue Aug 11 09:51:45 2015 Devic<br>015-07-13 10:18:17 hn<br>t message (type your own logs here and  | P: CF 3.CF Source - Fader Channel 00000000 does not (onger<br>ce_1.INPUT.Encoder Element.Default Menu - DSP_MENU_MISC<br>III                       | 51 00000006 does not (long  | er) exist. (Cl<br>F                  |
| VARN Tue Aug 11 09:51:45 2015 SX.Cl<br>2015-08-11 09:52:19 ge<br>VARN Tue Aug 11 09:51:45 2015 Devic<br>015-07-13 10:18:17 ho<br>t message (type your own logs here and  | +: CF 3.CF Source - Fader Channel 00000000 does not (onger<br>ce_1.INPUT.Encoder Element.Default Menu - DSP_MENU_MISC<br>11                        | 51 00000006 does not (long  | er) exist. (Cl<br>><br>Copy Selected |
| WARN Tue Aug 11 09:51:45 2015 SX.Cf<br>2015-08-11 09:52:19 ge<br>WARN Tue Aug 11 09:51:45 2015 Devic<br>2015-07-13 10:18:17 ho<br>t message (type your own logs here and | P: CF 3.CF Source - Fader Channel 00000000 does not (onger<br>ce_1.INPUT.Encoder Element.Default Menu - DSP_MENU_MISC<br>11                        | 51 00000006 does not (long  | er) exist. (Cl<br>P                  |
| WARN Tue Aug 11 09:51:45 2015 SX.Cl<br>2015-08-11 09:52:19 ge<br>WARN Tue Aug 11 09:51:45 2015 Devic<br>2015-02-13 10:18:17 ho<br>t message (type your own logs here and | P: CF 3.CF Source - Fader Channel 00000000 does not (onger<br>ce_1.INPUT.Encoder Element.Default Menu - DSP_MENU_MISC<br>III<br>d save to history) | 51 00000006 does not (long  | er) exist. (Cl                       |

#### 臣

История проекта - журнал изменений проекта в процессе настройки системы.

Клик по кнопке More... открывает историю проекта. В зоне History Log располагаются журнальные записи с датой и временем создания, а также логин пользователя (Microsoft Windows Login), который добавил запись. Приложение ТВ9 протоколирует некоторые процессы самостоятельно, например, кто и когда создал оригинальную конфигурацию. Пользователь может вносить важные дополнения вручную.

#### PDF Generated: 2020/07/14

Для этого в поле Edit message введите новую информацию и кликните Save to History.

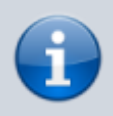

Примечание

Введенную строку невозможно удалить или отредактировать после её сохранения.

# Проект

Зона Project в левой части окна TB9 представлет информацию о конфигурации системы в виде дерева проекта. Дерево проекта имеет разделы общих настроек General Settings и индивидуальных настроек Device Properties в каждой ветке. Устройства показаны под их соответствующими именами.

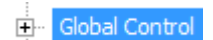

 Ветка
 Global
 Control
 с
 символом
 +

 Перед веткой Global Control и перед ветками устройств расположен символ +, показывающий, что в ветке имеются
 подсекции. Кликните по плюсу для раскрытия всех подсекций, представляющих группы параметров конфигурации.
 +

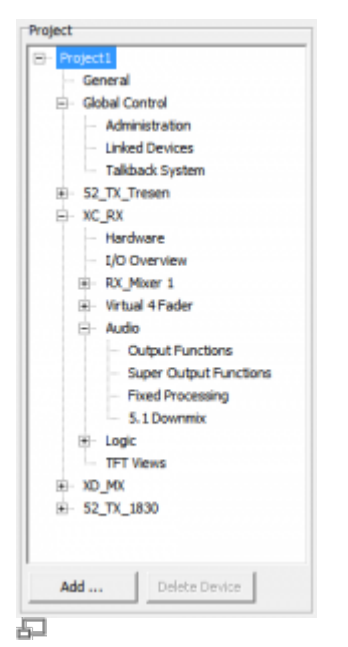

Зона проекта с ветками общих настроек и индивидуальных настроек устройств

Page 3/8

| E- No | w Project |            |  |
|-------|-----------|------------|--|
|       | General   |            |  |
|       | Global Co | ntrol      |  |
|       | Admin     | istration  |  |
|       | Linked    | Devices    |  |
|       | Takha     | ack System |  |
|       |           |            |  |
|       |           |            |  |
|       |           |            |  |
|       |           |            |  |
|       |           |            |  |
|       |           |            |  |
|       |           |            |  |
|       |           |            |  |
|       |           |            |  |
|       |           |            |  |
|       |           |            |  |
|       |           |            |  |
|       |           |            |  |
|       |           |            |  |
|       |           |            |  |
|       |           |            |  |
|       |           |            |  |
|       |           |            |  |
|       |           |            |  |

Зона проекта с веткой общих настроек в новом проекте

Для навигации по дереву проекта используйте левую кнопку мыши, хотя некоторые функции могут быть доступны из контекстного меню по нажатию правой кнопки мыши.

Добавление нового устройства в проект осуществляется по кнопке Add внизу зоны проекта или через контекстное меню.

Для удаления устройства выделите его и кликните Delete Device. Можно также это сделать из контекстного меню.

Некоторые секции дерева проекта могут быть переименованы пользователем, например, Mixer. В данном описании они заключаются в треугольные скобки < и >. Пример написания подсекции дерева проекта: <device>/<mixer>/Fader Channels.

## Контекстное меню

Для открытия контекстного меню кликните правой кнопкой мыши в окне проекта:

Add 52/XC Add 52/XD Add RX2 base config Add 52/TX base config Duplicate Device Clone ... Add SX2 Wizard Config Extended Feature Mode Add Third Party Device Delete Device

#### Контекстное меню окна проекта

#### Опции Duplicate Device и Clone ... доступны из конекстного меню, когда курсор наведен на устройство.

#### PDF Generated: 2020/07/14

Page 4/8

## **DHD**.audio Support

Режим расширенной функциональности Extended Feature Mode доступне при выборе 52/SX Config или 52/DX Config.

### Добавление 52/ХС

Add 52/XC добавит в проект новую ветку с процессором 52/XC2 core (52-7420). Тип процессора можно изменить в зоне Units Options подсекции Hardware.

Устройство может использоваться со всеми модулями консолей серии 52 (52/МХ, 52/RX2, 52/SX2, 52/DX, 52/TX).

### Добавление 52/XD

Add 52/XD добавит в проект новую ветку с процессором 52/XD2 core (52-7440 с 52-7456).

Тип процессора можно изменить в зоне Units Options подсекции Hardware.

Устройство может использоваться со всеми модулями консолей серии 52 (52/MX, 52/RX2, 52/SX2, 52/DX, 52/TX).

## Добавление 52/SX Wizard Config

Для добавления комплекта (бандла) SX2 в проект выберите Add 52/SX Wizard Config the SX Config, откроется окно упрощенного конфигуратора.

|                       | 52/SX2 "SX2"                   |                          |                     |         |                                                         |                             |                          |                                   |                     |
|-----------------------|--------------------------------|--------------------------|---------------------|---------|---------------------------------------------------------|-----------------------------|--------------------------|-----------------------------------|---------------------|
| Γ                     | Hardware                       | System Settings          | I/O Settings        | Console | Channel Assigment                                       | Monitoring                  | Buses                    | On Air Switch                     | Authorisation       |
| [                     | Common settings<br>Device name | SX2                      |                     |         |                                                         |                             |                          |                                   |                     |
| ĺ                     | Console Faders                 | 10 Faders                | •                   |         |                                                         |                             |                          |                                   |                     |
|                       | Core                           |                          |                     |         |                                                         |                             |                          |                                   |                     |
|                       | Select Type:                   | 52-1830                  | Configure           |         |                                                         |                             |                          |                                   |                     |
|                       |                                | Use MADI module 52-732   | 1 (SFP 1) Configure | Πu      | Ise Dante module 52-7080                                | B                           |                          |                                   |                     |
|                       |                                | Use Gigabit audio 52-739 | 1 (SFP 2) Configure | Πu      | Jse AES67 module 52-7067 Configur                       | re                          |                          |                                   |                     |
|                       | APC Connections                |                          | - 1                 |         |                                                         |                             |                          |                                   |                     |
|                       | APC 4                          | 52-1335                  | Configure           |         |                                                         |                             |                          |                                   |                     |
|                       | APC 3                          | (None)                   | Configure           |         |                                                         |                             |                          |                                   |                     |
|                       | APC 2                          |                          | Configure           |         |                                                         |                             |                          |                                   |                     |
|                       | Console Preview                |                          |                     |         |                                                         |                             |                          |                                   |                     |
|                       |                                |                          |                     | I       |                                                         |                             |                          |                                   |                     |
|                       |                                |                          |                     |         | 1                                                       | Course Sec.                 | Luner<br>Tenny 1         | Clock                             |                     |
|                       |                                |                          |                     |         | PCV 1                                                   | Finan a linethe             | Test Bay Peak<br>Timer   | Clock                             | <u>.</u>            |
|                       |                                |                          |                     |         | current current Display4 ModHD+00                       | 04.nema un unavec ar        | Chemica Las Santanaria   | isplays ModiD-005;=               | # © @               |
|                       |                                |                          |                     |         |                                                         |                             |                          |                                   |                     |
|                       |                                |                          |                     |         |                                                         |                             |                          |                                   | C 2 C               |
|                       |                                |                          |                     |         | "hen is his to Channel Same Than is his to channel Same | Shannel Karne, Sharnel Name | Then of Kerne Themed Sam | Channel Korre Chornel Game (1999) | δη, αύδι <u>Π</u> η |
|                       |                                |                          |                     |         |                                                         |                             |                          |                                   | 0 🗰 0               |
|                       |                                |                          |                     |         |                                                         | · · ·                       |                          | · · •                             | SX2                 |
|                       |                                |                          |                     |         |                                                         |                             | -ii-                     | ··- - ··- -                       |                     |
|                       |                                |                          |                     |         |                                                         |                             |                          |                                   | -                   |
|                       |                                |                          |                     |         | · 2                                                     |                             |                          | ·                                 |                     |
|                       |                                |                          |                     |         | 발발발발                                                    | 발발                          | 「論論」                     | 書書 。                              |                     |
|                       |                                |                          |                     |         |                                                         | -                           |                          |                                   |                     |
|                       |                                |                          |                     |         |                                                         |                             |                          | <b>E E 9</b>                      |                     |
| 5-<br>                |                                |                          |                     |         |                                                         |                             |                          |                                   | • •                 |
| SX Config Start winde |                                |                          |                     |         |                                                         | DHD and in                  |                          |                                   | DHD.uelo =          |
|                       |                                |                          |                     |         |                                                         |                             |                          |                                   |                     |

#### PDF Generated: 2020/07/14

Page 5/8

В зоне Common Settings отредактируйте имя устройства (по умолчанию - SX2). В зоне Console Faders выберите количество фейдеров (4 - 10 - 16). В зоне Core задайте тип процессора (52-1830 или 52-7424), отметьте установленные в него аппаратные опции. В зоне APC Connections задайте все модули ввода/вывода аудио и назначьте им порты подключения APC. В простом конфигураторе принято подключать центральную консоль 52-5614 к порту APC1, 6-фейдерные консоли 52-5620 к портам APC2 и 3, а модули ввода/вывода аудио - начиная с последнего порта (для процессора 52-7424 APC8, а для процессора 52-1830 - APC4).Выберите количество фейдеров, тип процессора Core, аппаратные опции процессора.

# Add 52/DX Config

Add 52/DX добавит в проект комплект (бандл) на базе консоли 52-1114 и процессора 52-1830. Тип процессора можно изменить при необходимости.

## Режим расширенной функциональности

Режим расширенной функциональности включается при выборе опции Extended Feature Mode из контекстного меню устройства SX2 или DX в дереве проекта.

При выборе этой опции предварительно сформированная конфигурация SX2 или DX открывается в режиме расширенной функциональности.

Для загрузки файла конфигурации расширенной функциональности в процессоре должны быть установлена программная лицензия 52-1950.

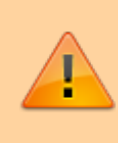

#### Примечание

Файл конфигурации расширенной функциональности может быть загружен в процессор только при наличии в нем лицензии "52-1950 XS Core extended feature upgrade".

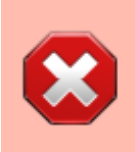

#### Предупреждение

Файл конфигурации с включенным режимом расширенной конфигурации не может быть преобразован обратно в простой режим.

### Добавление устройства другого производителя

Add Third Party Device добавляет в проект устройство другого производителя, с которым микшерские пульты и колммутаторы DHD могут обмениваться данными. Эти устройства настраиваются с помощью собственных средств, а не в TB9.

### Удаление устройства

Для удаления устройства из проекта используйте команду Delete Device.

Page 6/8

PDF Generated: 2020/07/14

## Дуплицирование устройства

Создать копию устройства (что может быть полезным при инсталляции проекта с почти идентичными студиями) можно кликнув правой кнопкой мыши по устройству в дереве проекта и выбрав Duplicate Device из контекстного меню. ТВ9 создаст редактируемую копию выбранного устройства с аналогичной конфигурацией. С этого момента копию можно адаптировать в соответствии с требованиями.

#### Совет

Функция Duplicate Device заменяет экспорт и последующий импорт устройства.

#### Клонирование

При инсталляции проекта со многими независимыми идентичными пультами (рабочие места редакторов или журналистов) удобно пользоваться технологией клонирования.

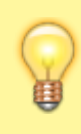

#### Совет

Клоны имеют всегда ту же конфигурацию, что и их прообразы. Клоны нельзя редактировать индивидуально.

1. Кликните правой кнопкой мыши по устройству в дереве проекта и выберите Clone из контекстного меню. Откроется окно Add Cloned Devices.

Page 7/8

Support

| Add cloned devices  |          |               | x  |
|---------------------|----------|---------------|----|
|                     |          |               |    |
| Configure Clones    |          |               |    |
| Clone from Original | Device_1 | •             |    |
| Number of Clones    | 1 ·      |               |    |
|                     |          |               |    |
|                     |          |               |    |
|                     |          | Continue Cano | el |

Окно добавления клона

- 2. В зоне Configure Clones выберите устройство для клонирования из списка Original, которое станет родительским для всех клонов.
- 3. Задайте количество клонов.
- 4. Кликните Continue.

ТВ9 добавит отдельные ветки клонов в дерево проекта. Клоны именуются как Dolly\_1..n. Выберите нужный клон и измените его название при необходимости на закладке Options.

#### **Page Title: Project Information**

Permanent link: https://support.dhd.audio/doku.php?id=tb8:project\_information PDF Generated: 14.07.2020 | Last update: 2020/06/05 10:33

Page 8/8